## Установка «МДЛП ТСД» с облачным обменом

Последние изменения: 2024-03-26

Процесс установки «МДЛП ТСД» с облачным обменом аналогичен описанному в статье « Установка «МДЛП ТСД» с локальным обменом», за исключением одного отличия — в окне выбора варианта работы необходимо выбрать пункт «Локальный обмен».

| 🔂 У                                                                                                    | становка "Mobile SMARTS: МДЛП" | $\times$ |  |  |
|----------------------------------------------------------------------------------------------------|--------------------------------|----------|--|--|
| Вы                                                                                                    | Выбор варианта работы          |          |  |  |
| Выберите вариант, по которому вы будете работать с продуктом.<br>БУДЬТЕ ВНИМАТЕЛЬНЫ: каждому варианту соответствует своя конкретная лицензия.                                                                                                    |                                |          |  |  |
|                                                                                                    | Вариант обмена                 |          |  |  |
| LE                                                                                                    | Локальный обмен                |          |  |  |
| CL                                                                                                    | Облачный обмен                 |          |  |  |
|                                                                                                    |                                |          |  |  |
|                                                                                                    |                                |          |  |  |
|                                                                                                    |                                |          |  |  |
|                                                                                                    |                                |          |  |  |
|                                                                                                    |                                |          |  |  |
|                                                                                                    |                                |          |  |  |
|                                                                                                    |                                |          |  |  |
| МДЛП «ТСД», Облачный обмен для «ТС:Медицина: Больничная аптека, редакция 2.1» / Обратный акцепт (маркированных ЛП)<br>/ Инвентаризация (маркированных ЛП) / Пересчет (маркированных ЛП и немаркированных ТМЦ) / можно изменять<br>существующие операции / нельзя добавлять свои операции |                                |          |  |  |
| <u> </u>                                                                                                    | омощь < Назад Далее > Отмена   |          |  |  |

После завершения установки базы откроется окно мастера настройки, с помощью которого производится первичная настройка созданной базы. Для этого нажмите кнопку «Начать».

| Начало                                                            | Ň                   |
|-------------------------------------------------------------------|---------------------|
|                                                                   |                     |
| Этот мастер поможет вам пошагово выполнить настройку установлени  | ной вами программы. |
| Настройка необходима для корректной работы.                       |                     |
| Внимательно отнеситесь к тому, что вы указываете на каждом экране |                     |
| Чтобы приступить к настройке нажмите "Начать" внизу окна.         |                     |
|                                                                   |                     |
|                                                                   |                     |
|                                                                   |                     |
|                                                                   |                     |
|                                                                   |                     |
|                                                                   |                     |
|                                                                   |                     |
|                                                                   |                     |
|                                                                   |                     |
|                                                                   |                     |
| Помощь                                                            | Начать Прервать     |

В случае если в качестве учетной системы вы выбрали «1С: Предприятие», далее произойдет настройка подключения к базе 1С. Для этого используйте кнопку «Выбрать» и в появившемся окне ту базу, с которой вы будете работать (и которую указали ранее).

 $\times$ 

| 🧔 Настройка "Mobile SMARTS: МДЛП"                                                                                                    | _                                    |          | $\times$ |
|----------------------------------------------------------------------------------------------------|--------------------------------------|----------|----------|
| Настройка подключения 1С                                                                                                    |                                      | Ň        | •        |
| Необходимо настроить подключение Вашей базы 1С к базе Mobile SMARTS, чтобы обработки<br>данных знали, как и куда загружать и выгружать справочники и документы!<br>Если у Вас версия платформы 1С 8.3.9.2033 и выше, то могут возникнуть трудности с испольк<br>подробнее<br>Конфигурация 1С: 1С: Медицина 2.1, Больничная аптека<br>База данных 1С: База 1С для работы пока не выбрана | и загрузки/<br>зованием о<br>Выбрать | выгрузки |          |
| Помощь Далее                                                                                                    | Πι                                   | рервать  |          |

После того как база 1С выбрана, нажмите кнопку «Далее».

| 🎯 Настройка "Mobile SMARTS: МДЛП"                                                                                                    | _                      |          | $\times$ |
|----------------------------------------------------------------------------------------------------|------------------------|----------|----------|
| Настройка подключения 1С                                                                                                    |                        | Ň        |          |
| Необходимо настроить подключение Вашей базы 1С к базе Mobile SMARTS, чтобы обработки<br>данных знали, как и куда загружать и выгружать справочники и документы!<br>Если у Вас версия платформы 1С 8.3.9.2033 и выше, то могут возникнуть трудности с использе<br>подробнее<br>Конфигурация 1С: 1С: Медицина 2.1, Больничная аптека | загрузки/<br>ованием с | выгрузки |          |
| Версия 1С: 8.2/8.3<br>Папка/Адрес базы: Srvr="VM-Server2019-<br>PSG-1C";Ref="med21bolaptdemosnadbox";                                                                                                    | менить                 |          |          |
| Помощь Назад Далее                                                                                                    | П                      | рервать  |          |

Далее можно установить клиентское приложение на ваше мобильное устройство. Кроме привычных ТСД на ОС Android и Windows, в списке доступных устройств появляется регистратор выбытия «ШТРИХ-М».

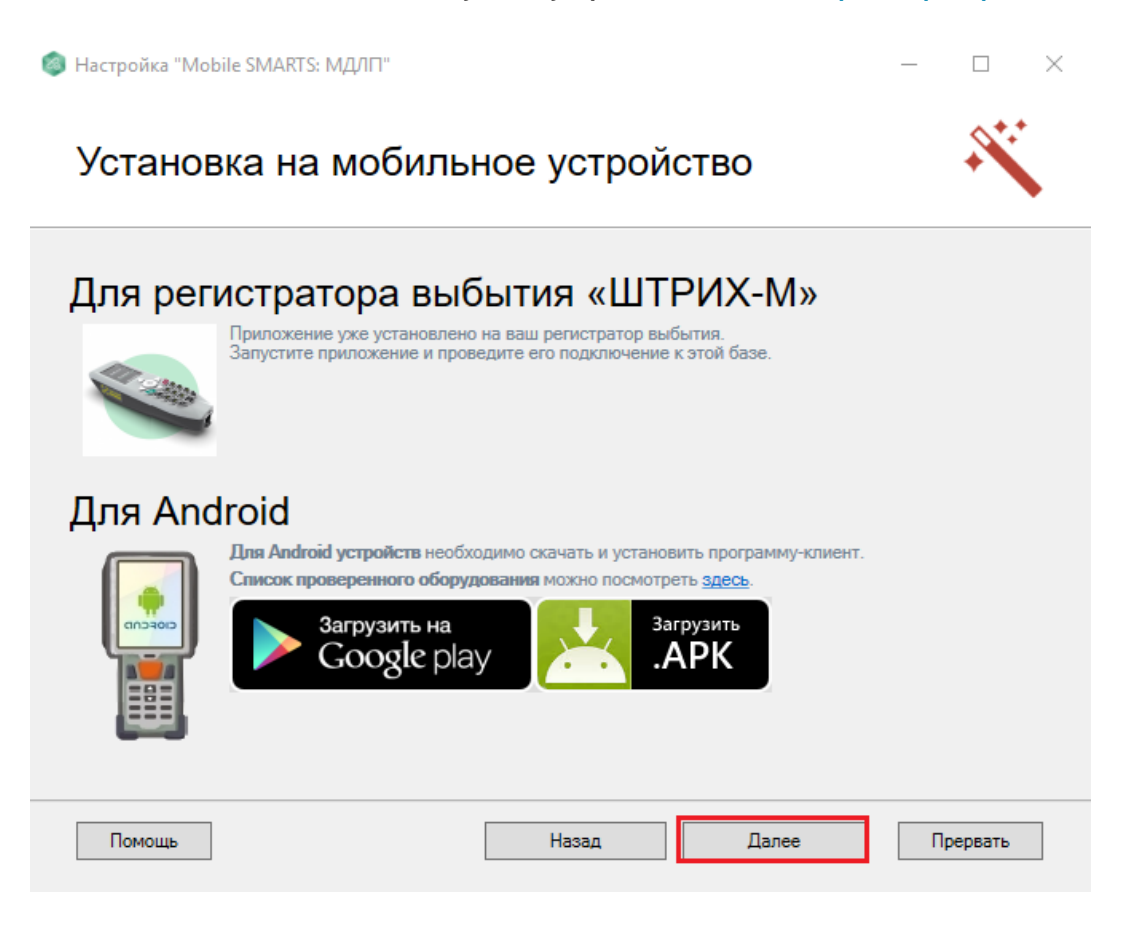

В следующем окне можно получить лицензию на мобильное устройство.

| Настроика іма | obile SiviARTS: IVIDULI                                                                                                    |    |        | $\sim$ |
|---------------|----------------------------------------------------------------------------------------------------|----|--------|--------|
| Получе        | ение лицензии                                                                                                    |    | Ň      |        |
|               | Приложение лицензируется для каждого конкретного устройства по его<br>уникальному коду! Нелицензированные терминалы работают в демо-<br>режиме!<br>Подробнее о лицензиях и демо ограничениях вы можете прочитать здесь!<br>Открыть менеджер лицензий |    |        |        |
| Помощь        | Назад Далее                                                                                                    | Пр | ервать |        |

Так как обмен данными между мобильным устройством и базой МДЛП происходит с помощью специального облака обмена Medusa Cloud, далее будет произведена попытка подключения базы к данному облаку. В случае если попытка была успешной, можно приступать к подключению мобильного устройства к данной базе. Как это делается, подробно описано в статье «Подключение мобильного устройства к облаку обмена».

| 🍥 Настройка "Mobile SMARTS: МДЛП"                                                                                       | $ \Box$ $\times$ |
|----------------------------------------------------------------------------------------------------|------------------|
| Подключение к облаку МДЛП                                                                                               | ×                |
| Подключение сервера с облаком МДЛП успешно установлено.<br>Теперь можно приступить к подключению мобильного устройства. |                  |
| Помощь Назад Далее                                                                                                    | Прервать         |

## Не нашли что искали?

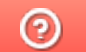

Задать вопрос в техническую поддержку